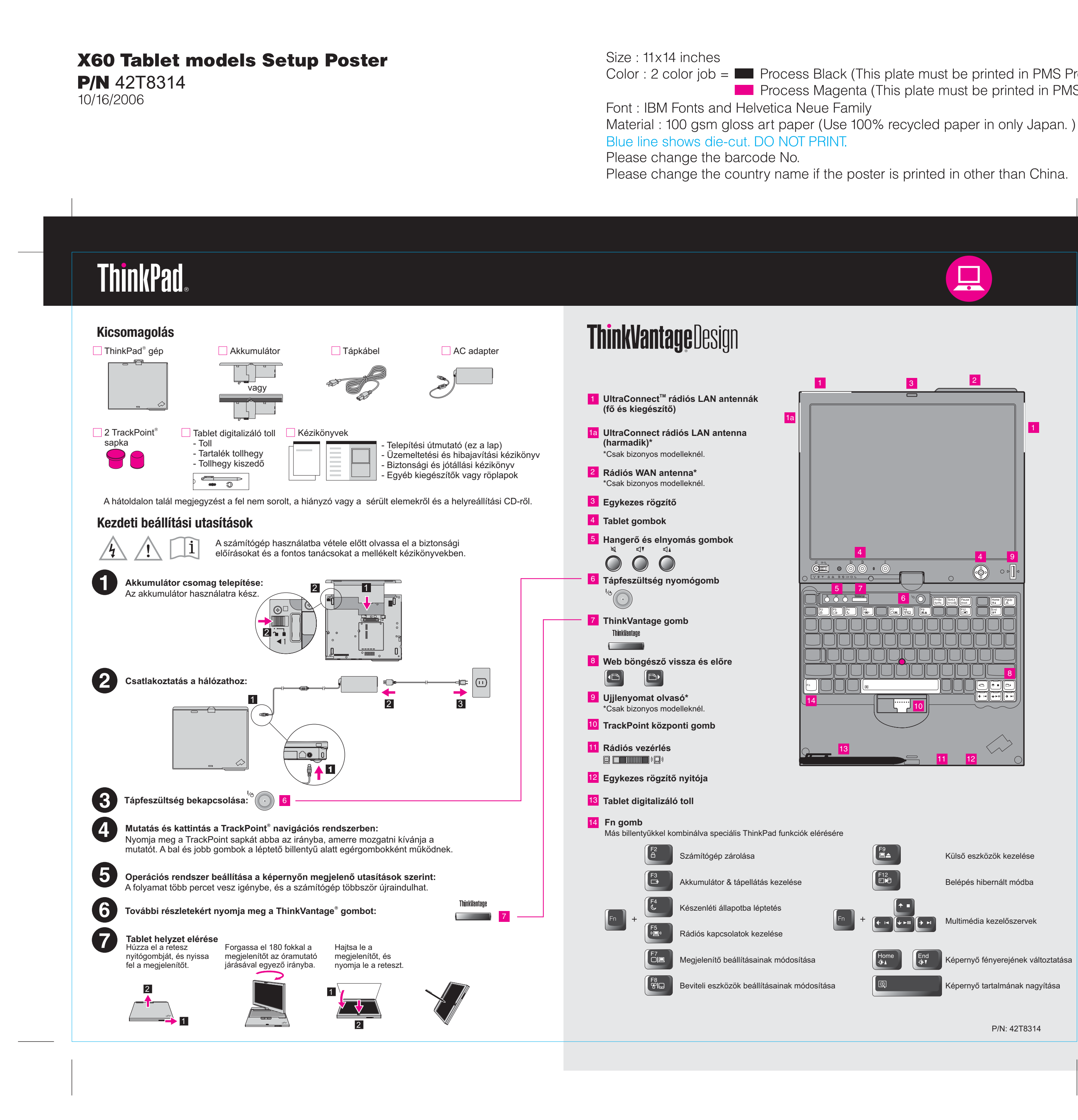

Color : 2 color job = Process Black (This plate must be printed in PMS Process Black C) Process Magenta (This plate must be printed in PMS 032cvc)

# X60 Tablet models Setup Poster

**P/N** 42T8314 10/16/2006

Size : 11x14 inches

Font : IBM Fonts and Helvetica Neue Family Blue line shows die-cut. DO NOT PRINT. Please change the barcode No.

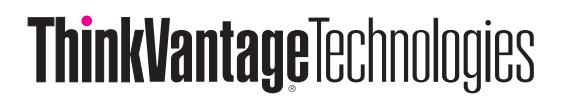

Megnyomva a ThinkVantage gombot a billentyűzeten, megnyílik a ThinkVantage Productivity Center (Üzemeltetési központ). Ha tanulmányozni szeretné a ThinkVantage technológiákat és más elemeket, válasszon ki egy témakört a "Help and Support" című rész alatt a Productivity Centerben, és írja be a keresett szót a keresési kulcsszó mezőjébe.

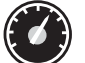

## **Productivity Center**

Az Üzemeltetési központ az információk és eszközök házigazdájaként végigvezeti a felhasználót a ThinkPad számítógép beállításán, tanulmányozásán, karbantartásán és továbbfejlesztésén.

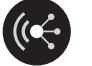

## **Access Connections**

Az Access Connections lehetővé teszik az észrevétlen átkapcsolást a vezetékes és a vezetéknélküli környezetek között, miközben automatikusan irányítja a biztonsági beállításokat, nyomtatókat, honlapokat és egyéb helyfüggő beállításokat.

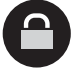

### **Client Security Solution**

Ez az egyedi hardver-szoftver kombináció elősegíti az adatok védelmét, beleértve az életfontosságú biztonsági információkat is, mint például a jelszavakat, titkosítási kulcsokat, elektronikus igazolásokat, miközben segíti az adatok jogosulatlan elérése elleni védelmet is.

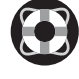

#### **Rescue and Recovery**

A Rescue and Recovery funkció olyan helyreállító eszközöket tartalmaz, amelyek segítséget nyújtanak a sérült rendszer diagnosztizálásában és helyreállításában, még akkor is, ha az elsődleges operációs rendszer nem tölthető be, Ön pedig nem tud kapcsolatba lépni a támogató csapattal.

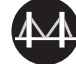

#### System Migration Assistant

A Rendszer áttelepítési segéd elősegíti az indulást és az üzemszerű futást az adatok és a beállítások gyors és pontos áttelepítésével az új számítógépre.

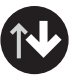

#### System Update

A Rendszer frissítés funkció letölti az adott ThinkPad számítógéphez rendelkezésre álló új Lenovo szoftvert, illesztő- és BIOS programot.

További tanulmányozás céljából nyomja meg a ThinkVantage gombot:

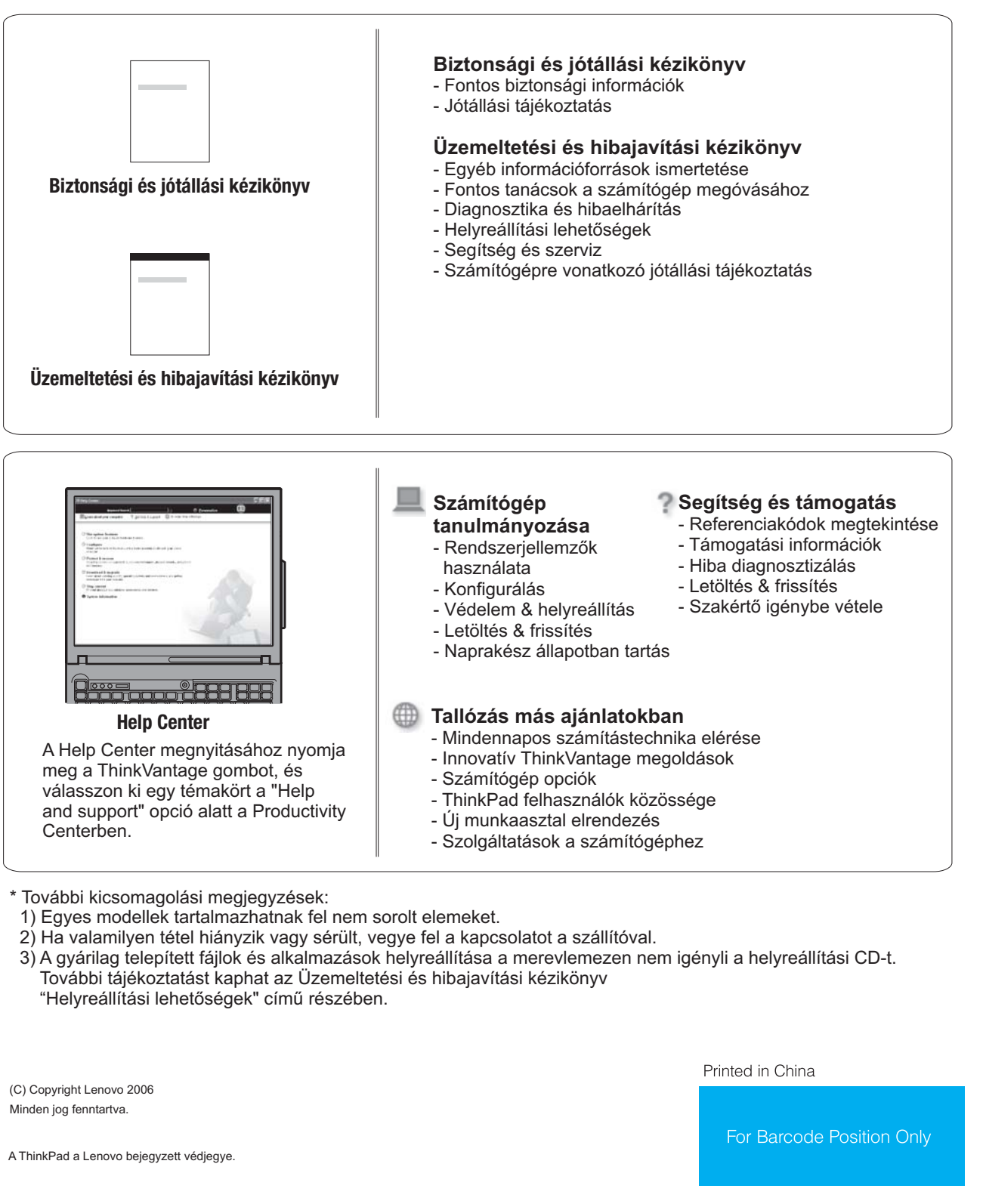

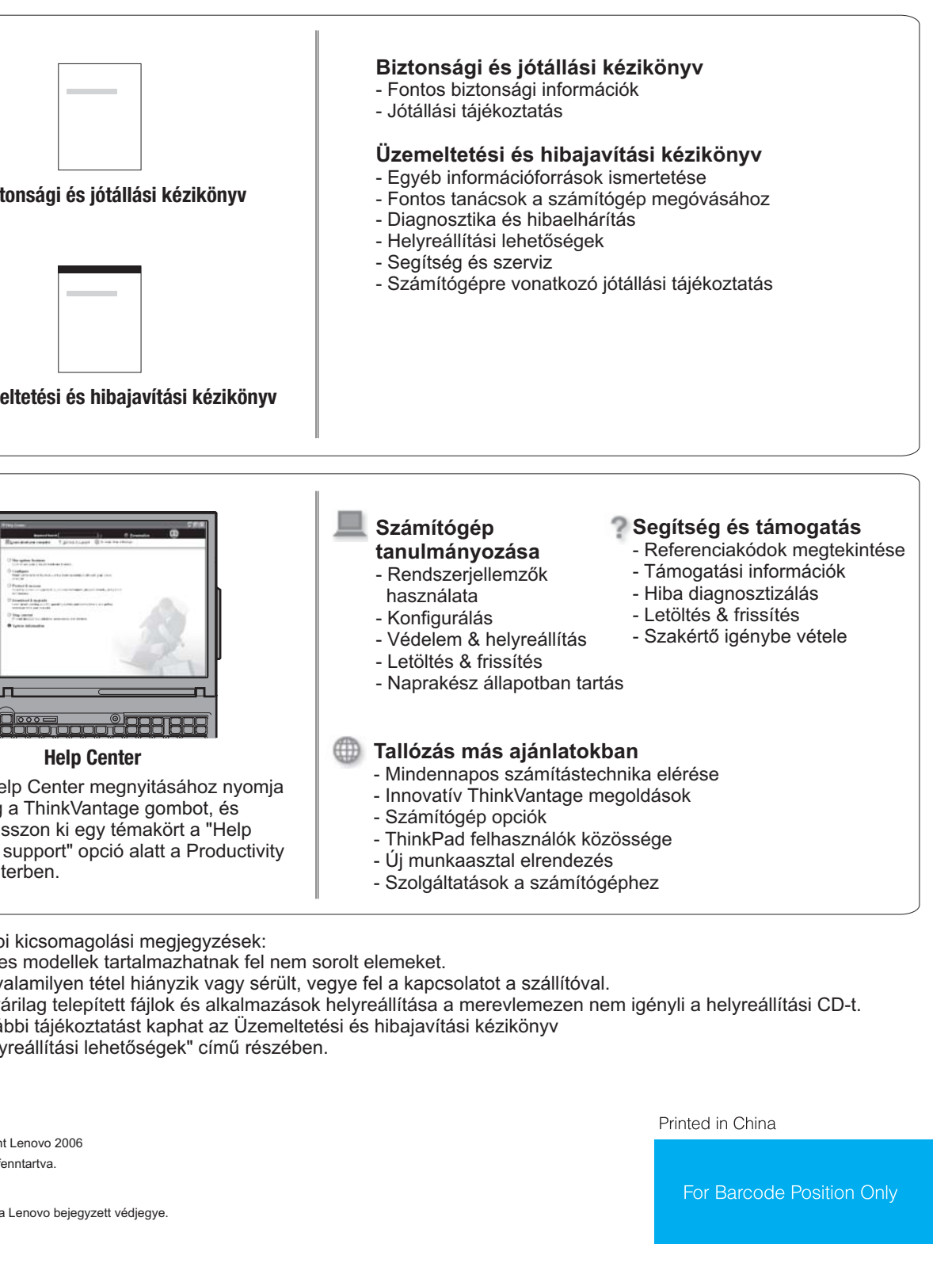

Centerben.

(C) Copyright Lenovo 2006 Minden jog fenntartva.

- Color : 2 color job = Process Black (This plate must be printed in PMS Process Black C) Process Magenta (This plate must be printed in PMS 032cvc)
- Material: 100 gsm gloss art paper (Use 100% recycled paper in only Japan.)
- Please change the country name if the poster is printed in other than China.

## A mellékelt kézikönyvek és a Help Center (online kézikönyv) használata

A ThinkPad számítógépről részletes tájékoztatást talál a Biztonsági és jótállási kézikönyvben, az Üzemeltetési és hibajavítási kézikönyvben, illetve a Help Centerben.